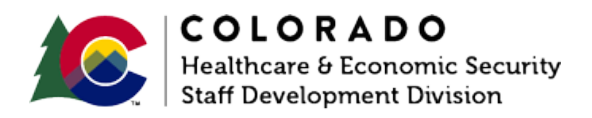

## Adjusting or Reversing a Period of Ineligibility (POI)

CBMS | Process Manual | Revised: March 2021

## **OVERVIEW**

This document provides a step-by-step process or how to complete the data entry to adjust or reverse a Period of Ineligibility (POI) in CBMS.

## PROCESS

- 1. Log into CBMS.
- 2. Navigate to the Case by entering the Case Number in the **Global Search** bar.
- 3. Click on Case Number in the results table to access the Members page.
- 4. From the **Members** page, hover over the **Actions** button.
- 5. Select Begin Interactive Interview to initiate the Interactive Interview (II) queue.
- 6. On the **Case Questions** page, make sure the radio button for 'Does anybody own or has anybody disposed of resources' is marked 'Yes.'
- 7. Navigate to the **Resource** tab.
- 8. Click on the appropriate Resource type **sub-tab**.
- 9. Highlight the record that was disposed to create the initial POI.
  - a. Highlighting the record will populate the Related Lists to the right.
- 10. Scroll down until you see the **Disposition Details** related list.
- 11. Click the pencil/edit icon to the right of the disposition record.

- a. To REVERSE the POI, select the 'Yes' radio button for Transfer Resource Returned to Individual in Full.
  - i. Enter the Date Returned.
- b. To ADJUST the POI, update the Amount Received for Resource field.
- 12. Click Save.

\_\_\_\_\_

## ACCESSIBILITY

This document is designed to comply with the Web Content Accessibility Guidelines (WCAG) 2.1 AA standard. If you experience any difficulty accessing the content or have questions regarding the process, please contact SOC\_StaffDevelopment@state.co.us for assistance.